# コンピュータ演習

1

#### 02. インストール

## 目次

### 1. 今日すること

- i. 無線LANの設定
- ii. 仮パスワードの変更
- iii.  $QR \exists k$
- iv. Officeのインストール
- v. Teamsのインストール
- vi. ウイルス対策ソフトのインストール
- vii.大学で利用するWebサービス等について
- viii.大学推奨パソコンを購入した人へ
- ix.時間が余れば

#### 2.まとめ

# 初めに

#### 1. 名簿を確認してください。

1組:606

2組:104

です。間違えないように。

カードリーダに学生証かざしましたか?終了時もかざしましょう。

3.

- Macの人前から座って下さい。
- Windowsの人後ろから座って下さい。
  納品間に合わなくて今日持ってきていない場合には、予定の方で座って下さい。

4. モニタの電源を入れて下さい。資料がみれます。

## 出席とります

名前呼ばれなかった人は、2組です。104に移動しましょう。

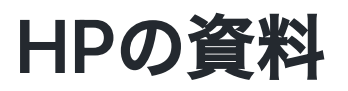

https://sammyppr.github.io/

に置きます。これは学外からも閲覧可能です。予習復習にはもち ろん、あれなんだっけー?みたいな時に利用してください。

# 今日すること

今日からパソコン使っていきます。

- 1. 無線LANの設定
- 2. 仮パスワードの変更
- 3. Officeのインストール
- 4. Teamsのインストール
- 5. ウイルス対策ソフトのインストール

## 今日までにパソコン準備ができなかった人

届いてからセットアップしてください。わからなかったら大体 506の左奥にいるので、聞きにきてください。

## Teams登録(再揭)

「3qnywjy」で「2022\_メ文\_コンピュータ演習」に参加して下さい。終わってる人はOKです。

通知はONにして下さい。

参考

## **無線LANの設定**

まだできてない人いますか?

- thu-wlanで接続してください。
- 学内ネットワークのID/Passで接続できるはずです。
- 詳しくは学生便覧見てみましょう。

### 無線を使う上での注意

#### 学内ネットワークの ID, Password を入力したということは、

あなたがどのようにネットワークを使ったか調べようと思えばわかる

ということを意味します。

## ってことは?

授業と関係ない YouTube とかゲームとかで Wifi 使ってると、それ の利用履歴が 残る、ということを意味しますので、授業と関係な い時には利用しないようにし ましょう。

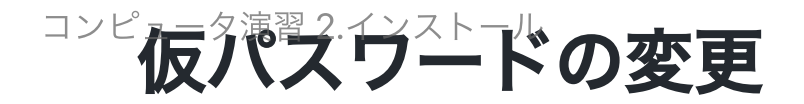

#### https://idmgr.thu.ac.jp/iumus/

に行って、パスワードの変更を行いましょう。発行されているの はあくまで仮のパスワードです。忘れないように!

### パスワード設定ルール

- 使用禁止文字 ()\*/"',<>\
- 英大文字数 1文字以\_
- 英小文字数 1
- 数字数
- 記号数
- パスワード最小文字数
- パスワード最大文字数
- ()\*/"',<> 1文字以上 1文字以上 1文字以上 0文字以上

8文字

14文字

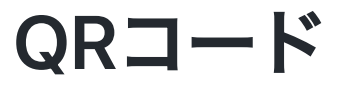

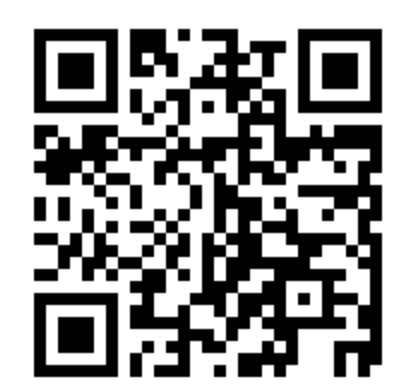

## Officeのインストール

エリアごとに指示するので、順番にやっていきましょう。

- 1.大学のホームページから「在学生・教職員の方」-「中野キャンパス」
- 2. 「学内向けコンテンツ」- 「Microsoft365」
- 3. 左上の9つの点のアイコンをクリック
- 4. 「Office →」  ${ { office } }$
- 5. ページ右の「Officeのインストール」クリック

6. Office365アプリをクリック

- 7.1.9Gあります。ダウンロード終わったら、「~.dmg」をクリ ック
- 8. 指示に従ってインストール

## Wordを立ち上げてみよう。

MacではCommand+スペースでSpotlightというものが利用できま す。ここで「word」と入力することで、起動させることができま す。

サインインは「学籍番号@edu.thu.ac.jp」でしてみてください。

## Teamsのインストール

終わってるかな...

https://www.microsoft.com/ja-jp/microsoft-teams/download-

app

からダウンロードしましょう。「microsoft teams ダウンロード」 でググりましょう。

起動して、「学籍番号@edu.thu.ac.jp」でサインインしてください。

既にスマホには入っていますね? 通知はONに!

## ウイルス対策ソフトのインストール

• Mac/Win

にてやり方が異なります。

また、既に購入している人などは必要ありません。

### Windowsの人

ウイルス対策ソフトが入っていればそれでOKです。

そうでない場合、「ウイルスバスタークラウド」でググって「30 日間無償体験版をインストール」をクリックしてダウンロードさ れた「〜.exe」をダブルクリックしてください。

シリアルナンバーを入力しましょう。

これは、1年間しか有効でないため、毎年ガイダンスでシリアルナ ンバーがアナウンスされます。

このライセンスは学生所有のノートパソコンに対して発行されているため、自宅の家族用PCなどで利用しないでください。

### Macの人

#### ウイルス対策ソフトが入っていればそれでOKです。

そうでない場合「Avira mac」でググって「Mac 用 Avira Free Antivirus」のページからダウンロードしましょう。

「Avira Installer~.dmg」をダブルクリックして、「Avira Security.app」をダブルクリックしましょう。

メニューバーに傘が開いたアイコンが出ていれば適切に動作され ています。

傘が閉じていて赤くなっていると動作していません。そういう人 は設定が必要です。

## 大学で利用するWebサービス等について

- 大学ホームページ
- unipa
- manaba
- Teams
- Adobe Creative Cloud(メディア文化コースのみ)

大学ホームページ

https://www.thu.ac.jp/

は、よく見ると、実は高校生や保護者向けに作られていることが わかります。

学生向けのHPは

https://student.thu.ac.jp/nakano

となっています。

ちょっと内容を確認してみましょう。

### **UNIPA**

もう利用していますね。

- 大学からの案内
- 履修登録
- 体温管理
- 成績管理
- eポートフォリオ
- シラバス・カリキュラム閲覧

等で利用されます。

### manaba

履修した科目に紐づいているe-Learningシステムです。 先生によってどのように使うか変わると思いますが、本演習では 活用していきます。

- 練習ドリル
- 小テスト
- レポート提出

などの機能があります。

## manabaのトップページ

- サムネイル
- ・リスト
- 曜日

の3種類ありますが、曜日がおすすめです。 選んでおくと、次にログインした時にも同じ表示となります。

#### Teams

チャットやオンライン会議が可能なシステムです。

これも、先生によってどのように使うか変わると思います。 考えたくないですが、コロナによりオンライン授業になった際に は活用されます。慣れておきましょう。

あと、PCだけでなく、スマホにもインストールして通知をONにし ておきましょう。連絡などが来ることがあります。

## 使ってみよう

Teamsでは

- チーム
  という概念の中に
- チャンネル

という概念があります。チャンネル「1組」に行って、「ここに返信してみてください」に返信してみましょう。

### **Adobe Creative Cloud**

メディア文化コースの学生のみインストール可能となるソフトウ ェアです。

- photoshop
- illustrator
- premiere pro
- after effects

等デジタルを用いたクリエイティブな作業に必須となる業界スタ ンダードの製品です。

コンピュータ演習では扱わず、1年生ではデジタルデザイン基礎演 習にて利用します。

### 大学推奨パソコンを購入した人へ

アンケートにご協力ください。

1. 左上の「アップルメニュー」から「このMacについて」

2. 概要が選択されたことを確認した上で、

3. Shift + Command + 4, その後スペース

4. 概要のウィンドウの上でクリック

5. デスクトップにできた「スクリーンショット……png」という ファイルをアップロードしてください。

アンケートURL

## 時間が余れば

• Wordで自己紹介の文書を作ろう

をやってみましょう。

## 自己紹介の文書の提出

- manabaにログイン
- 「2022\_コンピュータ演習\_【(メ文)1】」
- レポート
- 「第02回自己紹介」

から提出してください。

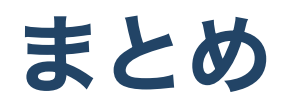

来週からいわゆる演習に入っていきます。